MyDB-X<sup>3</sup>

Windows10 における更新マニュアルとなります。このマニュアルはすでに MyDB -X2 が導入されていることを前提のマニュアルとなります。 ※新規に導入の場合は、④と⑥を行って下さい。

① MyDB-X2の整備(備蓄データ等を最新状態)にして、一度終了させる。

現在の備蓄データ、許可コード、在庫データ等が引き継がれますので、最新の状態に整備 して、MyDBを閉じて下さい。

② 立ち上げて、更新時メニューの「保存フォルダに OUT」のボタンを押す。

再起動後に、表紙の下記のボタンを押して下さい。

▲

|                    | ·            |                |          |
|--------------------|--------------|----------------|----------|
| 初期表示支部順設定          | 自薬局在庫薬のチェック  | 在庫データアップ画面へ    | 更新日インポート |
| ALL薬品・薬局データ更新      |              |                |          |
| Xcode(4桁の数字)を記入後に在 | 庫表示を押す→ 0143 | ② Xcodeによる在庫表示 |          |
| k-yaku.csv取込       | ]            |                |          |
| ★ 更新時(褚 >>>        | ベニュー         |                |          |
| 保存フォルダへ OUT        | 保存フォルダより IN  | 複製作成(ALL複製)    | ]        |

③ MyDB-X2 を終了する。※更新時は必ず MyDB を終了する

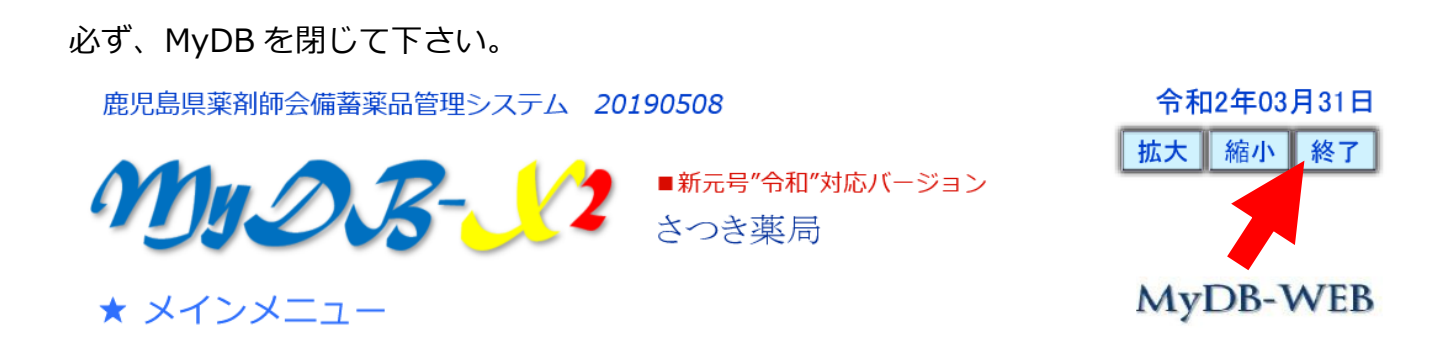

④ 上記サイトより MyDB-X3 をダウンロード、その際、セキュリティーがかかる場合は、詳細(操作)、その他のオプション、実行、強制で実行下さい。

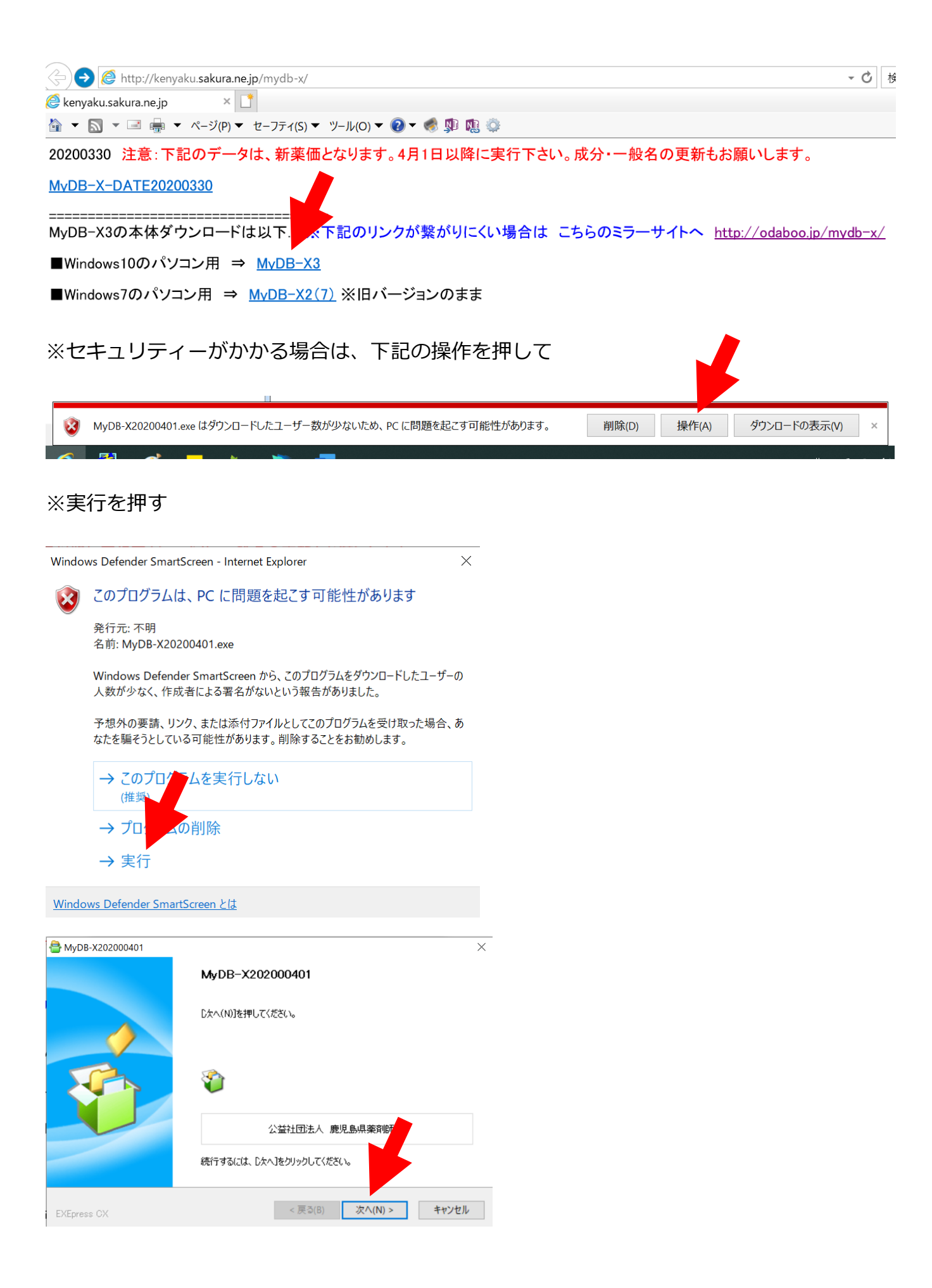

⑤ ダウンロード後、表示されるバッチファイルで上記②のファイルを取り込みます。

下記の画面が出たら、パソコンの Enter キー を押して下さい。

■■ MyDB-X2のデータをMyDB-X3へコピーします。■■■
 ※何かのキーを押してコピー開始、自動で終了します。
 ※初回のMyDB-X2からMyDB-X3の導入時には引継ぎ下さい。
 ※ ※初回の起動(ソフトの立ち上がり)は時間がかかります。
 ※ ※
 ※ ※初回の起動(ソフトの立ち上がり)は時間がかかります。
 ※ ※
 ※ ※
 ※ (必ず電話番号を入れて下さい)
 C:¥MyDB-X>pause
 続行するには何かキーを押してください ....=

⑥ デスクトップの MyDB-X の起動ファイルより立ち上げます。その際、電話番号等の情報 を記入、自薬局の名前を確認し表紙へ。 ※X-code による更新は不要

| 表紙へ                                                                          | 2020/02/2 |
|------------------------------------------------------------------------------|-----------|
| 1. 初めに電話番号(10枚) オープ記入下さい。                                                    | 2020/03/3 |
|                                                                              |           |
| 993524193 「「「」(ハインンなし)の半角英数 例) 0921234567 ※記入後の表示では頭の「ロバ表記されませんが そのままで大丈夫です。 |           |
| 2. 電話番号を記入後に右の「初期設定」のボタンを押して下さい。<br>↓                                        |           |
| 初期設定<br>さつき薬局                                                                |           |
| ※上記2作業が終わり、この画面に戻ります。MyDB-X2からデータを引き継いで更新する方は、上                              | 部の「表      |

※今回は必ず許可番号を入れて下さい。その先に進めません。

| 自薬局コード  | 993524193                                                                                                    |
|---------|----------------------------------------------------------------------------------------------------|
| 薬局名     | さつき薬局                                                                                                    |
| 住所      | 南さつま市加世田本町7-2                                                                                                    |
| 郵便番号    | <b>〒</b> 897-0006                                                                                                    |
| 電話番号    | 0993-52-4193                                                                                                    |
| ファックス番号 | 0993-52-4191                                                                                                    |
| 会社名     |                                                                                                    |
| 代表名     |                                                                                                    |
| ※必須     | <b>下記に薬局開設許可証に記す 50番号と有効期限をを記入下さい。</b><br>病院等で許可番号が無ない場合は、ダミーで9999と記入下さい。<br>※許可番号 3773<br>※有効期限 2026/02/28<br>※半角数字で 2020/00/01 の形式で記入<br>※保険請求に使用する番号 保険コード 4040125 |

| 初めに電話番号(10桁)を必ず記入下さい。                                                                                                    | 2020/03/3               |
|----------------------------------------------------------------------------------------------------|-------------------------|
| *<br>993524193 「□」(ハイフンなし)の半角英数 例) 0921234567<br>※記入後の表示では頭の「0」が表記されませんが、そのままで大丈夫                                        | です。                     |
| 2. 電話番号を記入後に右の「初期設定」のボタンを押して下さい。<br>↓                                                                                    |                         |
| 初期設定<br>さつき薬局                                                                                                    |                         |
| ※上記2作業が終わり、この画面に戻ります。MyDB-X2からデータを引き継いで更新する<br>紙」へのボタンから表紙へ戻り、「複製作成(ALL複製)」ボタンを押して下さい。                                   | る方は、上部の「表               |
| それ以外の方で、全備蓄データから自薬局の備蓄データを引き抜く方は下記の3~4のf<br>どちらかよくわからない方、もしくはXcodeが不明な方は、上記の表紙へのボタンで表紙へ<br>から自薬局在庫薬チェックからデータをアップをお願いします。 | F業をお願いします。<br>お戻り下さい。表紙 |
| 3. 自薬局の備蓄データ確認の為するので、Xcode(4桁の数字)を記入する                                                                                   |                         |

. \_ \_ \_ .

\_ / 1

⑦ MyDB-X3 表紙、更新(複製時)メニューの「複製作成(ALL 作成)」ボタンを押して下さい。⇒ 自薬局のデータになります。\(^o^)/

| ★ メインテナンスメ                                      |             |                |          |  |  |
|-------------------------------------------------|-------------|----------------|----------|--|--|
| 初期表示支部順設定                                       | 自薬局在庫薬のチェック | 在庫データアップ画面へ    | 更新日インポート |  |  |
| ALL薬品・薬局データ更新                                   |             |                |          |  |  |
| Xcode(4桁の数字)を記入後に在<br>k-yaku.csv取込              | 庫表示を押す →    | ② Xcodeによる在庫表示 |          |  |  |
| ★ 更新時(複製)メニュー ※下記の作業を行う前には一度、DBを再起動(終了⇒立上げ)下さい。 |             |                |          |  |  |
| 保存フォルダへ OUT                                     | 保存フォルダより IN | 複製作成(ALL複製)    |          |  |  |

⑧ ここで、一度、念のために MyDB-X3 を再起動下さい。初期表示支部順設定は再度お願い します。

以上、不明な点は、地区の IT 担当者、県薬事務局、もしくは小田原までメールにてお願いします。

小田原@MyDB 担当メール nan@po.synapse.ne.jp